## Accessing your Work Computer from Home: Remote Desktop

This document provides instructions for using remote desktop, which allows you to connect to your work computer and access all of your programs, files, and network resources (like printers) as though you were actually sitting in front of your computer at work.

## Setting Up your Work Computer

In order to utilize the Remote Desktop feature, you must be set up as an administrator on your work computer. To verify that you are set up as an administrator on your computer:

1. From the **Start** button, choose **Control Panel**.

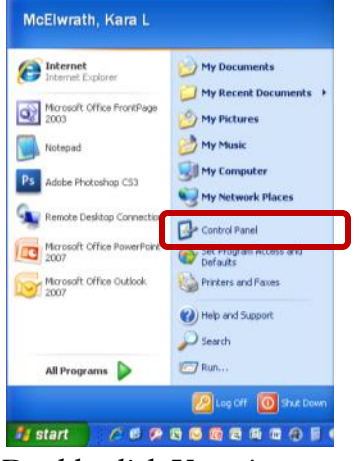

2. Double click User Accounts.

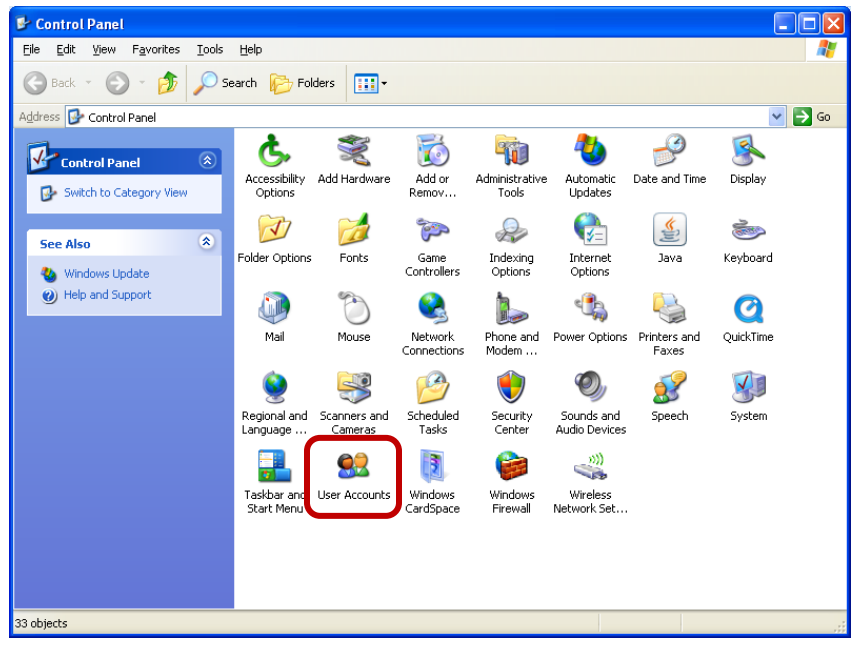

3. In the User Accounts dialog box, you should see your NetID associated with the Administrators group.

|                                                            | 0 1                                                       |                                                     |
|------------------------------------------------------------|-----------------------------------------------------------|-----------------------------------------------------|
| User Accounts                                              |                                                           | ?                                                   |
| Users Advanced                                             |                                                           |                                                     |
| Use the list be<br>computer, and<br>Users for this compute | low to grant or deny use<br>I to change passwords a<br>r: | ers access to your<br>nd other settings.            |
| User Name                                                  | Domain                                                    | Group                                               |
| Administrator                                              | UHB2026-GA1                                               | Administrators                                      |
| ASPNET                                                     | UHB2026-GA1                                               | Users                                               |
| dcowe2                                                     | UISAD                                                     | Administrators                                      |
| <b>S</b> itsuser                                           | UHB2026-GA1                                               | Users                                               |
| Kmcel2                                                     | UISAD                                                     | Administrators                                      |
| 🛃 vgunt2                                                   | UISAD                                                     | Administrators                                      |
| Password for Adminis<br>To change t<br>Password.           | Add R<br>strator<br>he password for Adminis               | emove Properties trator, click Reset Reset Password |
|                                                            | ОК                                                        | Cancel Apply                                        |

- 4. If your NetID is not associated with the Administrators group, please submit a request to the Technology Support Center (techsupport@uis.edu or 206-6000). When you submit your request, you will need to include your computer name. To find your computer name,
  - a. Right-click My Computer and choose Properties.

| Internet Explorer Internet Control Control Internet Control Internet Control Internet Control Internet Internet Interne | My Documents                   | ments +                                                                                                    |
|----------------------------------------------------------------------------------------------------|--------------------------------|----------------------------------------------------------------------------------------------------|
| Notepad<br>Microsoft Office Outlook<br>2007                                                                                                    | My Computer                    | Open<br>Explore<br>Search<br>Manage                                                                                                    |
| Microsoft Office PowerPoint<br>2007<br>Microsoft Office Word 2007                                                                                                    | Set Program Acces<br>Defaults  | Scan for viruses<br>Map Network Drive<br>Disconnect Network Drive                                                                                                    |
|                                                                                                    | 🕐 Help and Support<br>🏳 Search | <ul> <li>Show on Desktop<br/>Rename</li> <li>Properties</li> </ul>                                                                                                    |
| All Programs 👂                                                                                                    | E Run                          | Contraction of the local division of the local division of the loc |

b. On the **Computer Name** tab, note the **Full computer name**.

| System Properties                                                                         |                                                                              | ? 🛛                                 |
|-------------------------------------------------------------------------------------------|------------------------------------------------------------------------------|-------------------------------------|
| System Restore<br>General Comp<br>Windows uses<br>on the network<br>Computer description: | Automatic Updates                                                            | Remote<br>Advanced<br>your computer |
| Full computer name:                                                                       | For example: "Kitchen Computer"<br>Computer",<br>mcelwrath-xp2 uisad uis edu | or "Mary's                          |
| Domain:                                                                                   | uisad.uis.edu                                                                |                                     |
| To use the Network Iden<br>domain and create a loca<br>ID.                                | tification Wizard to join a<br>I user account, click Network                 | Network ID                          |
| To rename this computer                                                                   | or join a domain, click Change.                                              | <u>C</u> hange                      |
|                                                                                           |                                                                              |                                     |
|                                                                                           | OK Cancel                                                                    |                                     |

Once you have verified that you are an administrator on your computer, you need to enable Remote Desktop.

1. Right-click My Computer and choose Properties.

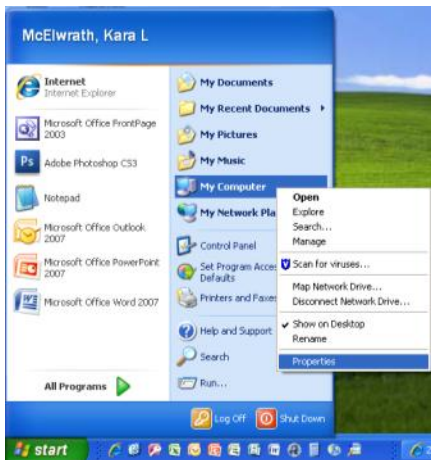

2. Click the **Remote** tab and check **Allow others to connect remotely to this computer.** Click **OK**.

| System Properties                                  |                            |                    |               | ? 🛛      |
|----------------------------------------------------|----------------------------|--------------------|---------------|----------|
| General Compu                                      | uter Name                  | Hardware           |               | Advanced |
| System Restore                                     | Automa                     | itic Updates       | ]             | Remote   |
| Select the ways the location.                      | at this compute            | r can be used fro  | om ano        | ther     |
| Remote Assistance                                  |                            |                    |               |          |
| Allow <u>R</u> emote Assista                       | nce invitations            | to be sent from th | his corr      | nputer   |
| What is Remote Assis                               | stance?                    |                    |               |          |
|                                                    |                            |                    | Ad <u>v</u> a | nced     |
| Remote Desktop                                     |                            |                    |               |          |
| Allow users to <u>c</u> onnec                      | t remotely to th           | nis computer       |               |          |
| Full computer name:                                |                            |                    |               |          |
| mcelwrath-xp2.uisad.u                              | uis.edu                    |                    |               |          |
| What is Remote Desi                                | ktop?                      |                    |               |          |
|                                                    |                            | Select Re          | mote L        | Jsers    |
| For users to connect re<br>have a password.        | motely to this a           | omputer, the use   | r acco        | unt must |
| Windows Firewall will b<br>connections to this con | e configured to<br>nputer. | allow Remote D     | esktop        |          |
|                                                    |                            |                    |               |          |
|                                                    | ОК                         | Cano               | cel           | Apply    |

3. Leave this computer running but NOT logged in.

Downloading the VPN at Home

- 1. Connect to UIS via the VPN.
  - a. The VPN can be downloaded for free from the WebStore (http://webstore.uis.edu).

| Home<br>About Us<br>Additional<br>Services<br>Software<br>Procurement<br>CO/DVD Duplication<br>Training<br>Onitic consulting<br>Exchange Services<br>Support<br>Contact Us                                                                                                    | Student Faculty/Staff<br>Offers Offers                                                                                                    |
|----------------------------------------------------------------------------------------------------|----------------------------------------------------------------------------------------------------|
| Home<br>About Us<br>Additional<br>Services<br>Services<br>Colver Duplication<br>Colver Consulting<br>Exchange Services<br>Support<br>Contact Us                                                                                                    | Student Faculty/Staff<br>Offers Offers                                                                                                    |
| Nerws<br>Critical 2008 for Macc<br>Novo Xvanater on<br>WebStoret<br>Vendstoret<br>Scaray<br>Actobal Heinesen<br>Actobal Heinesen<br>Actobal Heinesen<br>Actobal Keinesen<br>Actobal Keinesen | applications offered by the<br>r WebStore offers. To see exactly<br>WebStore: offers for<br>an Pransum: (5500)<br>.co.for.Windows.(no.charge)<br>the Network: (No.Charge) |

## b. Select the appropriate version and platform.

|                                    |                     | Janan da                |                                                                                                  |                                                               |                               |                      |                                      |                  |
|------------------------------------|---------------------|-------------------------|--------------------------------------------------------------------------------------------------|---------------------------------------------------------------|-------------------------------|----------------------|--------------------------------------|------------------|
| 08.00.05 • 146<br>0 88 • 20 Status | 🔾 Inbox - Yahoo!    | Mal                     | Paculty-Staff Directory - Uni                                                                    | 🍘 Xythos - Document Manager                                   | Cuniversity of Illinois Soft. | x                    | <u>a</u> -                           | 🔝 🐘 🔹 📄 Page 🔹 🏈 |
|                                    | WEBS                | TORI                    | E                                                                                                |                                                               |                               |                      | 1                                    |                  |
|                                    | UPDATES SOFTWARE    | TRAINING M              | EDIA DEPARTMENTS                                                                                 | STUDENTS FACULTY/STA                                          | FF SUPPORT                    |                      |                                      |                  |
|                                    | Product Search      | University of Search Re | of Illinois Software We                                                                          | bStore                                                        |                               |                      | You Are A Guest                      |                  |
|                                    | Advanced            | F You search            | hed for 'VPN'.                                                                                   |                                                               |                               |                      |                                      |                  |
|                                    | My Account          | Product Na              | ime                                                                                              |                                                               |                               | Platform             | Eligibility                          |                  |
|                                    | ▶ Log In ▶ Register | Cisco VPN C             | lient 4.7 (Macintosh)[UIS]                                                                       | ]                                                             |                               | Mac OS X             | uisstudent<br>uisstaff<br>uisfaculty |                  |
|                                    | Menu F How It Works | Cisco VPN C             | lient 4.8 (Windows)[UIS]                                                                         |                                                               |                               | Windows              | uisstudent<br>uisstaff<br>uisfaculty |                  |
|                                    | Safe Shopping       | Cisco VPN C             | lient 4.9 (Macintosh)[UIS]                                                                       | 1                                                             |                               | Mac OS X             | uisstudent<br>uisstaff               |                  |
|                                    |                     | Cisco VPN C             | lient 5.0 (Windows)(UIS)                                                                         |                                                               |                               | Windows              | uisstaff<br>uisfaculty<br>uicstudent |                  |
|                                    |                     | Virtual Priva           | te Network (VPN) (No Ch                                                                          | arge)                                                         |                               | Windows              | View restrictions                    |                  |
|                                    |                     |                         | Updates   Software  <br>  Updates   Software  <br>  Updates   Software  <br>  Updates   Software | Training   Privacy Policy   Media<br>KKERSAFE<br>OVILY 23-JUN | Powered by<br>e-academy       | Faculty/Staff   Sup  | port                                 |                  |
|                                    |                     | This site suppo         | orts Internet Explorer S+,                                                                       | Netscape 6+, and Firefox 2+                                   | Javascript and co             | okies must be turned | on to access this site.              |                  |
|                                    |                     |                         |                                                                                                  |                                                               |                               |                      |                                      | Internet 🔍 💐 🛙   |

c. Review your selection. Click Add to Cart.

| del.co.us * 143 |                          |                                                                                                    |                           |
|-----------------|--------------------------|----------------------------------------------------------------------------------------------------|---------------------------|
| 🐼 88 - 💋 Ratus  | C Induce - Valvool       | tal 🖉 Faculty-Staff Directory - Uni 🖉 Xythos - Document Manager 🖉 University of Binois Soft 🗴                                                                                     | 🗿 * 🔯 · 🖶 * 🔂 Page - 🔘 To |
|                 | WEBS<br>UPDATES SOFTWARE | TRAINING MEDIA DEPARTMENTS STUDENTS FACULTVISTAFF SUPPORT                                                                                                    |                           |
|                 | Product Search           | University of Illinois Software WebStore                                                                                                    | ou Are A Guest            |
|                 | Advanced                 | Product Name: Cisco VPN Client 5.0 (Windows)[UIS]                                                                                                    |                           |
|                 | My Account               | Publisher: Cisco Systems, Inc.                                                                                                    |                           |
|                 | P Register               | Platform: Windows                                                                                                    |                           |
|                 | Menu                     | Eligibility: uisfacilty                                                                                                    |                           |
|                 | How It Works             |                                                                                                    |                           |
|                 | I Safe Shopping          | View Product Details                                                                                                    |                           |
|                 |                          | Deliverable Description                                                                                                    | Price                     |
|                 |                          | <ul> <li>Download Choose this option if you wish to download the software immediately (this option does not inclu<br/>any media, manuals or other physical materials).</li> </ul> | de Freel                  |
|                 |                          | Note: all prices are in US Dollars                                                                                                    |                           |
|                 |                          | Payment Type: Credit Card                                                                                                    | D TO CART                 |
|                 |                          | Download Time                                                                                                    |                           |
|                 |                          | File Size 12.0 MB                                                                                                    |                           |
|                 |                          | Dial-Up (56K) 1 Hrs 22 Min                                                                                                    |                           |
|                 |                          | Cable/USL (1 Hops) 2 Min                                                                                                    |                           |
|                 |                          |                                                                                                    |                           |

d. You will be prompted for your NetID (include @uis.edu) and password.

| C bbs - Yakasi<br>WEBS<br>20ATES SOFTWARE<br>oduct Search<br>Advanced<br>Account | Mal Productor of D<br>TORE<br>TRAINING MEDIA DEPA<br>University of Illinois Sof<br>My Software | Restory-Lu Dispetition - Descent Manager<br>RTMERTS STUDENTS FACULTY:STAF<br>tware WebStore                                                         | Groversky of Bines Soft X      SupPORT                                                                                                    |                                                                                                    | 🖶 • 🔂 Page • 🔘 Too                                                                                                    |
|----------------------------------------------------------------------------------|------------------------------------------------------------------------------------------------|----------------------------------------------------------------------------------------------------|----------------------------------------------------------------------------------------------------|----------------------------------------------------------------------------------------------------|----------------------------------------------------------------------------------------------------|
| WEBS                                                                             | TRAINING MEDIA DEPA<br>University of Illinois Sof<br>My Software                               | RTMERTS STUDENTS FACULTY/STAF<br>Iware WebStore                                                                                                    | Y SUPPORT                                                                                                    |                                                                                                    |                                                                                                    |
| PDATES SOFTWARE<br>oduct Search<br>Advanced<br>Account                           | TRAINING MEDIA DEPA<br>University of Illinois Sof<br>My Software                               | RTMENTS STUDENTS FACULTY/STAF<br>tware WebStore                                                                                                    | T SUPPORT                                                                                                    | ment is an investitibute adu                                                                                                    |                                                                                                    |
| Advanced                                                                         | University of Illinois Sof<br>My Software                                                      | tware WebStore                                                                                                    | 1.9                                                                                                    | straid is as lower thitune and a                                                                                                    |                                                                                                    |
| Advanced Account                                                                 | My Software                                                                                    |                                                                                                    |                                                                                                    | All set of the set of set of the set of the                                                                                                    |                                                                                                    |
| Account                                                                          | The contraction of the second                                                                  |                                                                                                    |                                                                                                    |                                                                                                    |                                                                                                    |
| Account                                                                          | Product Name                                                                                   | Cisco VPN Client 5.0 (Windows)[UIS                                                                                                    | 4                                                                                                    |                                                                                                    |                                                                                                    |
|                                                                                  | Number of units                                                                                | 1                                                                                                    |                                                                                                    | CIECE SESTERS                                                                                                    |                                                                                                    |
| My Software                                                                      | Date Ordered                                                                                   | 2008-03-04                                                                                                    |                                                                                                    | all the                                                                                                    |                                                                                                    |
| Vew Cart                                                                         | Deliverable                                                                                    | Download                                                                                                    |                                                                                                    |                                                                                                    |                                                                                                    |
| Log Out                                                                          | Delivery Status                                                                                | Ready For Download                                                                                                    |                                                                                                    | View EULA                                                                                                    |                                                                                                    |
|                                                                                  | Serial Number:                                                                                 | Not Required                                                                                                    |                                                                                                    |                                                                                                    |                                                                                                    |
| How It Works                                                                     |                                                                                                | -                                                                                                    |                                                                                                    |                                                                                                    |                                                                                                    |
| Safe Shopping                                                                    | View Order Details                                                                             | ]                                                                                                    |                                                                                                    |                                                                                                    |                                                                                                    |
|                                                                                  | Previous                                                                                       |                                                                                                    |                                                                                                    |                                                                                                    |                                                                                                    |
|                                                                                  | į updates į                                                                                    | Software   Training   Privacy Policy   Media                                                                                                    | Departments   Students   Paculty/Staff                                                                                                    | Support                                                                                                    |                                                                                                    |
|                                                                                  | This site supports Internet Figure                                                             | TETED DAU 22-JUN                                                                                                    | Person 4.3.3<br>Version 4.3.3                                                                                                    | turned on to access this site.                                                                                                    |                                                                                                    |
|                                                                                  | og Out                                                                                         | 09.001 Delivery Ratus  belivery Ratus  serial Number: View Order Details  View Order Details  i Updates [ Updates [  This also supports Informet Ex | SQL ONL  SQL ONL  Delivery Status  Serial Rumber:  Redy For Download  Serial Rumber:  Red Required  View Order Details  Predious  I Updates   Schware   Training   Privacy Policy   Media  Updates   Schware   Training   Privacy Policy   Media  Control Policy  This pie supports Internet Ecolory 5+. NetScope 4+. and Friday 2+  This pie supports Internet Ecolory 5+. NetScope 4+. and Friday 2+ | SS_0Mt       Delivery Status       Ready For Download         sam took it Norks<br>both Shopping       Samital Number:       Into Required         View Order Datalis       Into Required         Into Status       Into Status         Into Status       Into Status         Into Status | Structure       Ready For Download       Vere UNA         Banka Number:       Reader For Download       Vere UNA         Sinia Number:       Reader For Download       Vere UNA         Were Order Details       Vere Order Details       Vere Order Details         I Updates   Software   Training   Privacy Policy   Media   Departments   Students   Foculty/Staff   Support         Vere Order Details         I Updates   Software   Training   Privacy Policy   Media   Departments   Students   Foculty/Staff   Support         Vere Order Details         I Updates   Software   Training   Privacy Policy   Media   Departments   Students   Foculty/Staff   Support         Vere Order Details         I Updates   Software   Training   Privacy Policy   Media   Departments   Students   Foculty/Staff   Support         Vere Order Details         I Updates   Software   Training   Privacy Policy   Media   Departments   Students   Foculty/Staff   Support         Vere Order Details         I Updates   Software   Training   Privacy Policy   Media   Departments   Students   Foculty/Staff   Support         Vere Order Details         I Updates   Software   Training   Privacy Policy   Media   Departments   Students   Foculty/Staff   Support         Vere Order Details         I Updates   Software   Training   Privacy Policy   Media   Departments   Students   Foculty   Staff   Students   Software   Training   Privacy Policy   Notes   Training   Privacy Policy   Notes   Training   Privacy Policy   Notes   Training   Privacy Policy   Notes   Training   Privacy   Policy   Policy   Policy   Policy   Policy |

e. Click View Order Details when ready to proceed.

f. Click **Install Now** to begin the download.

|                                                                                                    | CONTRACTOR STUDENTS ACCULTUSTATE SUPPORT  Description of the second second sec            | VPDATES SOFTWARE Product Search T Advanced P My Endet Hy Account P My Findle P My Findle S My Findle S My Findle Hean E Log Out Hean E                                                                                                    | Dispersion         Dispersion         Dispers | Der<br>Loggel in as kmeeligkas ade<br>Proce/Ont Tetel<br>Prese/Ont Tetel<br>Prese/Ont Tetel<br>Prese/Ont Tetel<br>Ont Up Uster, rick-kers for Addition 3 more about<br>ont or the internet, you'll see one or more Download<br>inde to read the description for each download location, |  |
|----------------------------------------------------------------------------------------------------|----------------------------------------------------------------------------------------------------|----------------------------------------------------------------------------------------------------|----------------------------------------------------------------------------------------------------|----------------------------------------------------------------------------------------------------|--|
| WDATE       Defended       Defended       De                                                                                                    | Bit Software       Statustical Training   Process Point Process Pice complete for the software bit and process Point Process Point Process Point                                                   | VPDATES SOFTWARE<br>Product Search<br>+ Advanced<br>Hy Account<br>Ny Profile<br>+ Wes Cat<br>> Use Cat<br>> Log Cut<br>Henu<br>Henu<br>How Profile                                                                                                    | TRAINING MEDIA DEPARTMENTS STUDENTS FACULTVISTAFF SUPP<br>University of Illinois Software WebStore<br>Software Title Qty Item<br>Cisco VM Client 5.0 (Mindows)(UIS] 1 Download<br>DOWNLOAD Your Software<br>If the software bodies if you hed more than one it devided ink, please take a m<br>DEPENDer bei tootich to at an available for download or installation from the netter<br>Software bodies he tootic hat an one it than one it devided ink, please take a m<br>INDEX Now<br>Download from http://webstore.us.edu/                                                                                                    | Legged in as investigibus adi-<br>Price/Unit Tetal<br>Price/Unit Tetal<br>Pree/<br>DILUGUSEN/Click Inve for Additions Instructions<br>exis or the internet, you'll are one or more Download<br>inute to read the description for each download location,                                |  |
| Product Start     Universe Webstere     Copyret may be provided by an advected parameter       I My Account     I My Account     I Download     Price/Unit Tell       I My Account     I Download     Price/Unit Tell     Download     Price/Unit Tell       I My Account     I Download     Price/Unit Tell     Download     Price/Unit Tell       I My Account     I Download     Price/Unit Tell     Download     Price/Unit Tell       I My Account     I Download     Price/Unit Tell     Download     Price/Unit Tell       I My Account     I Download     Price/Unit Tell     Download     Price/Unit Tell       I Ny Account     I Download     Price/Unit Tell     Download     Price/Unit Tell       I Ny Account     I Download     Price/Unit Tell     Download     Price/Unit Tell       I Ny Account     I Download     Price/Unit Tell     Download     Price/Unit Tell       I Ny Account     I Download     Price/Unit Tell     Download     Download     Price/Unit Tell       I Ny Account     I Download     Price/Unit Tell     Download     Download     Download     Download     Download     Download     Download     Download     Download     Download     Download     Download     Download     Download     Download     Download     Download                                                                                                    |                                                                                                    | Product Search Advanced Advanced Advance Advance Advan | University of Illineas Software WebStere<br>Software Title Qty Item<br>Claco VPN Client 5.0 (Windows)(UIS) 1 Download<br>DOWNLOAD Your Software<br>If the software books if you find more than one download or instalation from the nette<br>Software books books. If you find more than one download or instalation from the nette<br>Software books books if you food more than one download or instalation from the nette<br>DOWNLOAD Your Software                                                                                                    | Loged in an kneedgaa alle<br>Proce/Unit teld<br>Preef Preef<br>OutJug Users (click kiew to Additional nuoveston)<br>ork or the internet, you'll see one or more Download<br>inde to read the description for each download location,                                                    |  |
| Advanced       Software Title       Opy       Item       Price/Vinit Total         Markanced       Software Title       Opy       Item       Price/Vinit Total         Markanced       Software Title       1       Download       Price/Vinit Total         Markanced       Markance       1       Download       Price/Vinit Total         Markanced       Markance       1       Download       Price/Vinit Total         Markanced       Markance       1       Download       Price/Vinit Total         Markanced       Markance       1       Download       Price/Vinit Total         Markance       Markance       Software You ordered is available for download or installation from the retered, or the internet, you'll as one or more Download       Price/Vinit Total         Markance       He software you ordered is available for download or installation from the network or the internet, you'll as one or more Download       Price/Vinit Total         Markance       He software you ordered is available for download or installation from the network or the internet, you'll as one or more Download       Price/Vinit Total         Markance       He software you ordered is available for download or installation from the network       Price/Vinit Total         Markance       He software you ordered is available for download or installation from the network       Price/Vinit Total                                                                                                    | Op/En     Op/En     Op/En     Op/En       0 (Windows)(UIS)     1     Download     New     Prece/ Write Total       Software     CostAdproxements of the income download or installation from the returner, you'll see one or more Download flow. If you for more them one download in the returner, you'll see one or more Download flow. If you for more them one download in the returner, you'll see one or more Download flow. If you for more them one download in the returner, you'll see one or more Download flow. If you for more them one download is the annual to read the download tocktorn, for each download bocktorn, but the origination that is a more the origination of the internet.       Index takes longer than 20 mmutes, you may be promised to log back in to continue using the website.     are completed the download you may doe you browser to complete your session. If you would like to abain other my inform the second website.       Index takes longer than 20 mmutes, you may doe you browser to complete your session. If you would like to abain other my inform the second website.       Index takes longer than 20 mmutes, you may doe you browser to complete your session. If you would like to abain other my inform the second website.       Index takes longer than 20 mmutes, you may doe your browser to complete your session. If you would like to abain other my inform the second website.       Index takes longer than 20 mmutes, your may doe your browser to complete your session. If you would like to abain other my inform the information to hadder the abays.       Index takes to take takes.       Index takes.       Index takes.       Index takes.       Index takes.                                                                                                    | Advanced      Advance      Hy Account     Ny Software      Ny Profile      View Cart      Log Out      Henu      How It Norde                                                                                                    | Settemar Title QPy Item<br>Cieco VPV Ciert 50 (Windows)(UI5) 1 Dowrload<br>DOWNLOAD Your Software<br>If the software you ordered is available for dowrload or installation from the note<br>software botton below. If you find more than one dowrload bit, plass taks a m<br>and then setter to location that are appropriate for you.<br>INEE! how                                                                                                    | Price/Vent Tetal<br>Free!<br>Dial-Lo Uscos, click here for Additional mathematics<br>onk or the internet, viull see one or more Download<br>inute to read the description for each download location,                                                                                   |  |
| Fyr Account       It My Goffware       It My Goffware       It My Goffware       It My Goffware       It My Goffware         It My Goffware       It was first and the software you ordered is available for download or installation from the metadow for the internet, you'll ase one or more Download Software you ordered is available for download or installation from the metadow for the internet, you'll ase one or more Download Software you ordered is available for download or installation from the metadow for the internet, you'll ase one or more Download Software you may be promited five, please take a minute to read the description for each download blocking, and the software block of the internet, you'll ase one or more Download Software you may be promited five, please take a minute to read the description for each download blocking, and the software you may be promited for you may be promited for the velocity.         It was the software internet into the internet into the internet internet into the internet into the internet into the internet into the internet into the internet internet into the internet internet into the internet internet int                                                                                                  | Software  Ordered is available for download or instaliation from the relative to read the description for each download boation, bus in such asynchiate from asynchiate from the private take a minute to read the description for each download boation, Download from http://webstore.us.edu/  Index takes longer than 20 mmutes, you may be promoted to top back in to continue using the website.  ava completed the download, you may dogs you browser to complete your seasion. If you would line to obtain other minuty return to the download boation by selecting the experiments eighting them the hadron to a down.  Edited   Software   Training   Privacy Folicy   Hedie   Departments   Students   Privacy Staff   Support    Edited   Software   Training   Privacy Folicy   Medie   Departments   Students   Privacy K3457   Support    Edited   Software   Training   Privacy Folicy   Medie   Departments   Students   Privacy K3457   Support    Edited   Software   Training   Privacy Folicy   Medie   Departments   Students   Privacy K3457   Support    Edited   Software   Training   Privacy Folicy   Medie   Departments   Students   Privacy K3457   Support    Edited   Software   Training   Privacy Folicy   Medie   Departments   Students   Privacy K3457   Support    Edited   Software   Training   Privacy Folicy   Medie   Departments   Students   Privacy K3457   Support    Edited   Software   Training   Privacy Folicy   Medie   Departments   Students   Privacy K3457   Support    Edited   Software   Training   Privacy Folicy   Medie   Departments   Students   Privacy K3457   Support    Edited   Software   Training   Privacy   Medie   Departments   Students   Privacy   Medie   Software   Privacy   Medie   Software   Privacy   Medie   Departments   Software   Privacy   Medie   Departments   Privacy   Medie   Departments   Privacy   Medie   Departments   Privacy   Medie   Departments   Privacy   Medie   Departments   Privacy   Medie   Departments   Privacy   Medie   Departments   Privacy   Privacy   Privacy   Medie   Departments   Privacy   Priv            | Hy Account<br>+ Hy Software<br>+ Ny Profile<br>+ View Cart<br>+ Log Out<br>Henu<br>+ Low P Works                                                                                                    | DOWNLOAD Your Software If the software bottom for download or installation from the netre<br>Software bottom below. Upun Ind more than one download into plasas takis a m<br>and them select the location that are appropriate for you. INCL how Dewnload from http://webstore.us.edu/                                                                                                    | Discup Users; Citcu Here for Applications Instructions<br>onk of the internet, you'll see one or more Download<br>incite to read the description for each download location,                                                                                                    |  |
| If My Software       Childby Userset (Ido Alfred Software Ido Alfred Software Ido Alfr | Control of the control of the c                | Hy Software     My Profile     View Cart     Log Out                                                                                                    | If the software you ordered is available for download or installation from the rela-<br>software betwee ballow. If you had more than cose download into, phase take a m<br>and then sets the location that is more appropriate for you.                                                                                                    | Ditable Up (Sereny Site Here for Addition Instructions<br>ork or the internet, you'll see one or more Download<br>inute to read the description for each devision location,                                                                                                    |  |
| If the software you ordered is available for download or installation from the nettook or the internet, valid ase one or more Cownload Software More software basis, if you of more it has not a download finit, please take a minute to read the description for such download boalion, and the adext the location that is most appropriate for you.         Were       In Your download facts in your of more it available for you.         Here       In Your download facts in your of more it available for you.         How to two ks       5 Soft Shooping         If the software basis and the download takes longer than 20 minutes, you may be prompted to log back in to continue using the website.         If your download takes longer than 20 minutes, you may be prompted to log back in to continue using the website.         If your download takes longer than 20 minutes, you may doe your brower to complete your session. If you would line to obtain other products, simply network by electing the appropriate option from the hader bar above.         If updates   Software   Training   Privacy Policy   Hedia   Departments   Students   Paculty/Staff   Support                                                                                                    | ordered a valiable for download or installation from the network of the internet, vull is ere one or more Download     footbordbordbordbordbordbordbordbordbordbord                                                                                                    | My Profile     View Cart     Log Out                                                                                                    | If the software you ordered is available for download or institution from the nets<br>Software buttom balow. If you fird more than one download sink, please take a m<br>and then select the location that is most appropriate for you.<br>Instal Now Download from http://webstore.use.edu/                                                                                                    | ork or the internet, you'll see one or more Download<br>limits to read the description for each download location,                                                                                                    |  |
| Image: State of the market the location that a most appropriate for you.         Image: State of the market the location that a most appropriate for you.         Image: State of the market the location that a most appropriate for you.         Image: State of the market the location that a most appropriate for you.         Image: State of the market the location that a most appropriate for you.         Image: State of the market the location that a most appropriate for you.         Image: State of the market the location that a most appropriate for you may be promyted to log back in to ontinue using the website.         Image: State of the market the location that a most appropriate for you may be promyted to log back in to ontinue using the website.         Image: State of the market the location that a most appropriate promote to complete your bestots. They we website.         Image: State of the market the location that a most appropriate going from the header bar above.         Image: Updates   Subterre   Training   Presety Pricey   Media   Departments   Students   Peoulty/Staff   Support                                                                                                    | Increation that a most appropriate for you.<br>Dependent Hitp://webstern.use.edu/<br>Increation than 20 mmutes, you may be prompted to log back in to continue using the website.<br>ave completed the downlead, you may clear your brower to complete your session. If you would like to obtain other<br>mply return to the storeford by wellecting the appropriate option from the header bar above.<br>Indexes   Software   Training   Privacy Folloy   Medie   Departments   Student's   Paculty/Staff   Support  <br>Indexes   Software   Training   Privacy Folloy   Medie   Departments   Student's   Paculty/Staff   Support  <br>Indexes   Software   Training   Privacy Folloy   Medie   Departments   Student's   Paculty/Staff   Support                                                                                                    | View Cars     Log Out     Menu     How It Works                                                                                                    | and then select the location that is most appropriate for you.<br>Instrument of the location that is most appropriate for you.<br>Download from http://webstors.uis.edu/                                                                                                    |                                                                                                    |  |
| Maxwell         Maxwell           # How IX Works         #           # How IX Works         #           # Sole Shopping         Notes:           1. Your download takes longer than 20 minutes, you may be prompted to log back in to continue using the website.           2. After your have completed the download takes longer than 20 minutes, you may be prompted to log back in to continue using the website.           1. After your have completed the download, you may clear yobor borner to complete your sealow.             Updates   Software   Training   Privacy Folicy   Media   Departments   Students   Paculty/Staff   Support                                                                                                    | Index takes longer than 20 mmutes, you may be prompted to tog back in to continue using the website.  Index takes longer than 20 mmutes, you may be prompted to tog back in to continue using the website.  Index takes longer than 20 mmutes, you may be prompted to tog back in to continue using the website.  Index takes longer than 20 mmutes, you may be prompted to tog back in the accordinue using the website.  Index takes longer than 20 mmutes, you may be prompted to tog back in the accordinue using the website.  Index takes longer than 20 mmutes, you may be prompted to tog back in the accordinue using the website.  Index takes longer than 20 mmutes, you may be prompted to tog back in the accordinue using the website.  Index takes longer than 20 mmutes, you may be prompted to tog back in the accordinue using the website.  Index takes longer than 20 mmutes, you may be prompted to tog back.  Index takes longer than 20 mmutes, you may be prompted to tog back.  Index takes longer takes longer take            | Menu                                                                                                    | Download from http://webstore.us.edu/                                                                                                    |                                                                                                    |  |
| How It Works     How It Works     Sufe Shopping     Notes:                                                                                                    | Initiad takes longer than 20 minutes, you may be prompted to log back in to continue using the website.<br>ave completed the downlead, you may clear your browser to complete your seasion. If you would like to obtain other<br>mply return to the aboreford by selecting the appropriate option from the hader be above.<br>Initial Scheme   Training   Privacy Rolpy   Hedie   Departments   Students   Peoply/Staff   Support  <br>Departments   Departments   Students   Peoply   Staff   Support  <br>Departments   Departments   Subserver   Addie   Departments   Students   Peoply   Staff   Support                                                                                                    | a How It Works                                                                                                    |                                                                                                    |                                                                                                    |  |
| Safe Shopping     Note:     I. If your download takes longer than 20 minutes, you may be prompted to log back in to continue using the website.     After you have completed the download, you may clear your browser to complete your session. If you would like to obtain other products, simply return to the storefront by selecting the appropriate option from the header bar above.     [ Updates   Software   Training   Privacy Policy   Hedia   Departments   Students   Peculty/Staff   Support                                                                                                    | Initial takes longer than 20 minutes, you may be prompted to log back in to continue using the website.<br>website the downlaad, you may does you broker to complete your seasion. If you would like to obtain other<br>mply nsturn to the storefront by selecting the appropriate option from the header bar above.<br>pdetes   Software   Training   Privacy Policy   Heale   Departments   Students   Paculty/Staff   Support  <br>Departments   Departments   Students   Paculty/Staff   Support  <br>Privacy by Control by Control by Cont | The second second                                                                                                    |                                                                                                    |                                                                                                    |  |
| 1. If your download takes longer than 20 minutes, you may be promote to log back in to contribute using the website.     2. Afty you have completed the download, you may doed your browner to complete your session. If you would like to obtain other products, wrong return to the advertant by exeting the appropriate soften from the header bar advect.     [ Updates   Software   Training   Privacy Folicy   Heale   Departments   Students   Paculty/Staff   Support                                                                                                    | enload takets longer than 30 mmutes, you may be promised to top back in the continue using the website. ave completely the developed by selecting the executing the encoder be above.  pointer   Software   Training   Privacy Folicy   Hedia   Departments   Students   Paculty/Staff   Support    pointer   Software   Training   Privacy Folicy   Media   Departments   Students   Paculty/Staff   Support    pointer   Software   Training   Privacy Folicy   Media   Departments   Students   Paculty/Staff   Support    pointer   Software   Training   Privacy Folicy   Media   Departments   Students   Paculty/Staff   Support    pointer   Software   Training   Privacy   Media   Departments   Students   Paculty/Staff   Support    pointer   Software   Training   Privacy   Pointer   Privacy   Pointer   Pointer   Po            | Safe Shopping                                                                                                    | Notes:                                                                                                    |                                                                                                    |  |
| After you have completed the download, you may close your browser to complete your session. If you would like to obtain other products, simply return to the atometicate by electing the appropriate option from the hader bar above.    Updates   Schware   Training   Privacy Folicy   Hedia   Departments   Students   Psculty/Staff   Support                                                                                                    | ave completed the downlead, you may clear your browser to complete your seasion. If you would like to obtain other mply return to the sherefront by selecting the appropriate option from the header bar above.                                                                                                    |                                                                                                    | 1. If your download takes longer than 20 minutes, you may be prompted to I                                                                                                    | log back in to continue using the website.                                                                                                    |  |
| Updetes   Software   Training   Privacy Policy   Media   Departments   Students   Neculty/Staff   Support                                                                                                    | pddes   Software   Training   Privacy Folicy   Hedia   Departments   Students   Paculty/Staff   Support                                                                                                    |                                                                                                    | <ol><li>After you have completed the download, you may close your browser to c<br/>products, simply return to the storefront by selecting the appropriate option</li></ol>                                                                                                    | complete your session. If you would like to obtain other<br>on from the header bar above.                                                                                                    |  |
| A second build be                                                                                                    |                                                                                                    |                                                                                                    | Updates   Software   Training   Privacy Policy   Media   Departm                                                                                                    | rents   Students   Paculty/Staff   Support                                                                                                    |  |
| TISTED CALL 23-JAN CONTRACT CONTRACT OF ACADEMY VERSION 4.3.3                                                                                                    |                                                                                                    |                                                                                                    |                                                                                                    | red by version #.3.2                                                                                                    |  |

## Accessing your Work Computer from Home

To access your work computer from home,

1. Click Start, then All Programs, then Accessories, then Remote Desktop Connection.

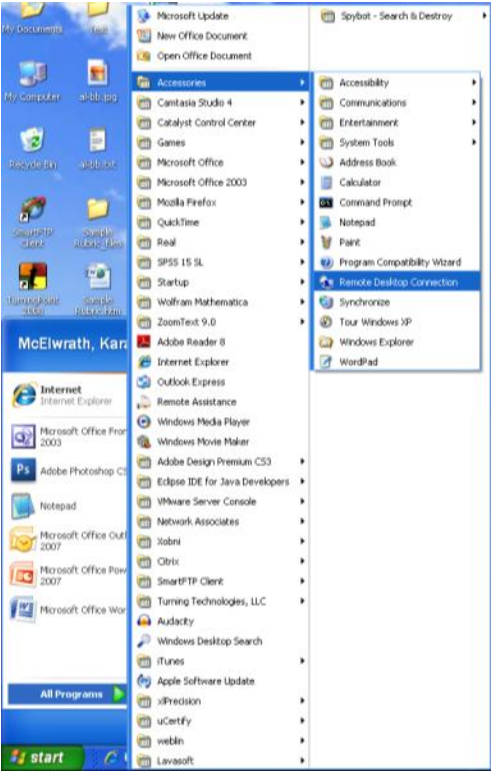

2. Enter your work computer's name. (If you do not know your computer's name, see Step 4 on pages 2-3.)

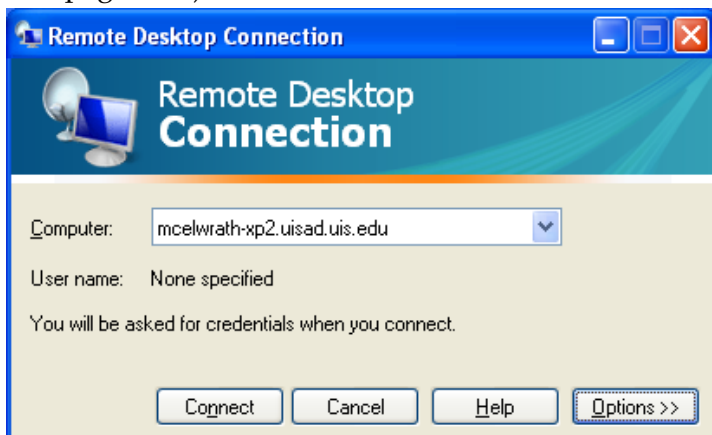

- 3. Click the **Options** button to customize your connection. For example, if you want to print to your home printer instead of to your office printer,
  - a. Click the **Options** button.

b. On the Local Resources tab, uncheck Printers.

| 🔁 Remote Desktop Connection                                                                                                    |
|----------------------------------------------------------------------------------------------------|
| Remote Desktop<br>Connection                                                                                                    |
| General Displa Local Resources Programs Experience Advanced Remote computer sound Bring to this computer Keyboard                                                              |
| Apply Windows key combinations<br>(for example ALT+TAB)<br>In full screen mode only<br>Local devices and resources<br>Select the devices and resources you want to use in your |
| remote session:       Printers       More                                                                                                    |
| Connect     Cancel     Help     Options <<                                                                                                    |

- 4. Click Connect.
- 5. Enter your NetID and password and click **OK**.
- 6. You now have access to your work computer (including all of its files and programs).
  - a. While you are logged in from home, no one can log into your computer at work (other than an administrator).
- 7. When finished, click **Start**, then **Log Off**.